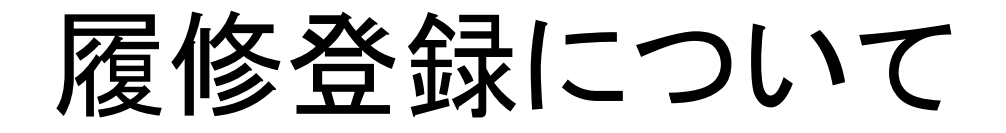

● KIUポータルにログインし、履修登録をクリックします。

|                                                                                                    |                                 | ¢<br>setting | 📩<br>favorite |
|----------------------------------------------------------------------------------------------------|---------------------------------|--------------|---------------|
| 掲示板 個人情報 時間割・シラバス 履修登録 履修確認 出欠・成績関連 アンケート/Q&A -                                                                                                    |                                 |              |               |
| 個人設定                                                                                                    | [B                              | sa004]       | ZA            |
| <ul> <li>メール設定 テーマ設定 お気に入り機能設定 ボータル表示設定</li> <li>メールアドレス設定</li> <li>システムで利用するメールアドレスを設定します。</li> <li>追加</li> <li>※追加ボタンをクリックすると、設定したメージ</li> </ul> | ールアドレスに確認メールが送信され               | ます。          |               |
| メールアドレス                                                                                                    | 種類                              |              |               |
|                                                                                                    | 連絡用                             |              |               |
|                                                                                                    | 任意                              |              |               |
| <ul> <li>         ・ 選択した行を削除         ・ ※連絡用メールアドレス: 全てのおり         任意メールアドレス: お知らせのP     </li> <li>         ・ 日 保存     </li> </ul>                  | EDらせが届きます。<br>内容によって、配信停止の設定ができ | ます。          |               |

## ● メニューが表示されるので、新たに表示された「履修登録」をクリックします。

|                                |                                                           | setting   |
|--------------------------------|-----------------------------------------------------------|-----------|
| 掲示板 個人情報▼ 時間割・シラバス▼ 履修登録▼ 履修確認 | 出欠・成績関連 - アンケート/Q&A -                                     |           |
| 個人設定履修登録                       |                                                           | [Bsa004]  |
| サ 大一ル設定 テーマ設定 履修登録 履修登録        | 7ル表示設定                                                    |           |
| ◆ メールアドレス設定                    |                                                           |           |
| システムで利用するメールアドレスを設定します。        |                                                           |           |
|                                | 追加                                                        |           |
|                                | ※追加ボタンをクリックすると、設定したメールアドレスに確認メー                           | ルが送信されます。 |
|                                | メールアドレス                                                   | 種類        |
|                                |                                                           | 連絡用       |
|                                |                                                           | 任意        |
| ■ 選択した行を削除                     | ※連絡用メールアドレス: 全てのお知らせが届きます。<br>任意メールアドレス: お知らせの内容によって、配信停止 | の設定ができます。 |
| ▼ 配信時刻設定                       |                                                           |           |
| 設定したメールアドレスに、メールを配信する時刻を       | 定します。                                                     |           |
| ※システム全体の利用状況により、配信が遅れる可        | 皆性があります。                                                  |           |
| ※配信内容によっては、指定時刻以外の時間帯に配        | 信される場合があります。                                              |           |
| メール配信時刻 マ                      |                                                           |           |

V

- 以下のような、科目の選択画面が表示されます。グレーに表示されている科目は 大学が指定している科目で、変更できません。
- 例えば「健康科学」を登録したいときには、科目名のうえでクリックします。

|                                | AL PASSPOR           |                                                 |                                              | <b>U</b>                                            |                                             | setting fav | k<br>orit |
|--------------------------------|----------------------|-------------------------------------------------|----------------------------------------------|-----------------------------------------------------|---------------------------------------------|-------------|-----------|
| 揭示板 個人情報 🖛 時                   | 間割・シラバス * 履          | 修登録 - 履修確認 - 出欠                                 | ・成績関連 🝷 アンケート/Q&                             | A <del>-</del>                                      |                                             |             |           |
| 履修登録                           |                      |                                                 |                                              |                                                     | 履修登録 [Kr                                    | nd004] 🔯    | I         |
|                                |                      | 履修開始                                            | ★<br>技業の選択 ■<br>履修する授業を選択して<br>技業を選択後、最終確認へ進 | 終確認 完了<br>てください。<br>んでください。                         |                                             |             |           |
|                                |                      |                                                 |                                              |                                                     | ا حل                                        | 最終確認へ       |           |
| 授業を選択                          | 授業を追加援               | 2業コードを直接入力                                      |                                              |                                                     |                                             |             |           |
| 2010                           | · 由 奉受相              |                                                 |                                              |                                                     | 履修                                          | 合計単位 24     |           |
| = 20194                        | 反 省于州                |                                                 |                                              |                                                     | 春学期合                                        | 計単位 24      |           |
| <b>健康</b><br>新美<br>1215<br>2単位 | 月曜日<br>科学<br>尚行<br>3 | 大曜日<br>憲法 I<br>木村 貴<br>12155<br>2単位<br><i>■</i> | 水曜日                                          | 木曜日<br>法律学入門 I<br>吉村 真性<br>12239<br>2単位<br><i>副</i> | 金曜日<br>入門セミナー I<br>藤 勝宣<br>11206<br>2単位<br> |             |           |
| 情報<br>西山<br>1218<br>1単位        | <b>処理A</b><br>茂<br>3 |                                                 |                                              |                                                     |                                             |             |           |
| <b>心理</b><br>石崎<br>1218<br>2単位 | <b>学</b><br>千景<br>6  |                                                 |                                              |                                                     |                                             |             |           |

- クリックした科目が、黄色く網掛けされました。同じように、希望する科目をクリックしていきます。
- 指定されている科目、自分で選んだ科目の単位の合計が右上に表示されていま す。24単位を越えないように選んでください。
- 選び終わったら、「最終確認へ」をクリックしてください。

| 5     | UNIV |                                      |      | TRX                                      |                                           |                                              |                                       | 🔅 📩 setting      | te |
|-------|------|--------------------------------------|------|------------------------------------------|-------------------------------------------|----------------------------------------------|---------------------------------------|------------------|----|
| 揭示板 個 | 固人情報 | ▼ 時間割 シラバス                           | ▼ 履( | 修査録 → 履修確認 → 出り                          | <ul> <li>ス・成績関連 ▼ アンケート/Q&amp;</li> </ul> | A -                                          |                                       |                  |    |
| 履修到   | 登録   |                                      |      |                                          |                                           |                                              | 履修登録 [Kr                              | md004] 🔯         |    |
|       |      |                                      |      | 履修開始                                     | 技業の選択<br>履修する授業を選択し<br>授業を選択後、最終確認へ進      | 総確認 完了<br>てください。<br>んでください。                  |                                       |                  |    |
|       | 授業を追 | 選択 授業を追加                             | 授    | 業コードを直接入力                                |                                           |                                              | <b>伊</b> ·                            | 最終確認へ<br>合計単位 26 |    |
|       |      | 2019年度 春学期                           |      |                                          |                                           |                                              | 寿学期合                                  | 計單位 26           |    |
|       |      | 月曜日                                  |      |                                          | 水曜日                                       | 木曜日                                          | 香子·朔合<br>                             | 計単位 26           |    |
|       |      | <b>健康科学</b><br>新美 尚行<br>12153<br>2単位 |      | <b>憲法 I</b><br>木村 貫<br>12155<br>2単位<br>€ |                                           | 法律学入門 I<br>吉村 真性<br>12239<br>2単位<br><b>2</b> | 入門セミナー I<br>藤 勝宣<br>11206<br>2単位<br>2 |                  |    |
|       |      | <b>情報処理A</b><br>西山 茂<br>12183<br>1単位 |      |                                          |                                           |                                              |                                       |                  |    |
|       | 1    | <b>心理学</b><br>石崎 千景<br>12186<br>2単位  |      |                                          |                                           |                                              |                                       |                  |    |

- エラーがある場合は画面中央に、「履修内容にエラーがあります。」と表示され、 エラー科目はピンク色で表示されます。
- エラーの内容をすべて解決して(ピンク色の科目をクリックすると選択から外れ、 エラーは消えます)、再度「最終確認へ」をクリックします。

|                                                                                                    |                                         |                                              | set              | ing favorite |
|----------------------------------------------------------------------------------------------------|-----------------------------------------|----------------------------------------------|------------------|--------------|
| 掲示板 個人情報 - 時間割・シラバス - 履修登録 - 履修確認 - 出欠・成績関連 - アンケート/Q&A -                                                                                                    |                                         |                                              |                  |              |
| 履修登録                                                                                                    |                                         | 履修登                                          | 録 [Kmd004]       |              |
| 履修にる 授業の選択 機:<br>履修内容(こエラーがあ<br>エラーを修正後、最終確認へ進/                                                                                                    | 終確認 完了<br>りします。<br>んでください。              |                                              | <b>〕</b> 最終確認    |              |
| <ul> <li>【履修基本·条件エラー】</li> </ul>                                                                                                    |                                         |                                              |                  |              |
| <ul> <li>▶「12153 健康科学」授業の開始・終了時刻が重複しています。(018)</li> <li>▶「12191 数学」授業の開始・終了時刻が重複しています。(018)</li> <li>授業を選択 授業を追加 授業コードを直接入力</li> </ul>                                                                                                    |                                         |                                              |                  |              |
|                                                                                                    |                                         |                                              | 履修合計単位 22        | 2            |
| - 2019年度                                                                                                    |                                         | *                                            | 2010年11月11日11日   |              |
| 月曜日         火曜日         水曜日           健康科学         熟法 I           新美尚行         木村 貫           12153         12155           2単位         2単立           2         5           12183         12183           12183         12183           12183         1 | 木曜日<br>律学入門 I<br>村 真性<br>239<br>峰位<br>夏 | 春<br>金曜日<br>入門七ミナー I<br>藤 勝宣<br>11206<br>2単位 | 子期台計単位 22<br>土曜日 |              |

● エラーがなくなっていれば、画面中央のように「履修内容にエラーはありません」 と表示されます。「提出」をクリックしてください。

|                                    | <b>TRX</b><br>ES                  |                                                 |                                 |                                                          | 🔅 📩<br>setting favorite |
|------------------------------------|-----------------------------------|-------------------------------------------------|---------------------------------|----------------------------------------------------------|-------------------------|
| 掲示板 個人情報 🔹 時間割・シラバス 👻 履            | 修登録 - 履修確認 - 出欠                   | ・成績関連 - アンケート/Q&                                | A -                             |                                                          |                         |
| 履修登録                               |                                   |                                                 |                                 | 履修登録 [Kmd004]                                            | 2A                      |
|                                    | 度修門名                              | 授業の選択 最終確<br><b> 参内容にエラーはありま</b><br>提出へ進んでください。 | 認<br>完<br>て<br>せん。<br>確         | 授業の選択<br>認メールを配信しない <b>()</b>                            | へ戻る                     |
| 授業を選択授業を追加授                        | 業コードを直接入力                         |                                                 |                                 |                                                          |                         |
| - 2019年度 春学期                       |                                   |                                                 |                                 | 履修合計単位                                                   | 立 24                    |
|                                    | │ 人/4翌口                           | 7/1722 〇                                        |                                 | 春学期合計単位                                                  | 24                      |
|                                    |                                   |                                                 |                                 | <u></u>                                                  |                         |
| <b>数学</b><br>正代 隆義<br>12191<br>2単位 | 憲法 I<br>木村 貴<br>12155<br>2単位<br>₽ |                                                 | 法律学入門I<br>吉村 真性<br>12239<br>2単位 | 入門セミナー I<br>藤 勝宣<br>11206<br>2単位                         |                         |
| アカデミックライティング<br>I                  |                                   | <b>英語 I</b><br>伊東 美津<br>12003                   | <b>情報処理A</b><br>正代 隆義<br>12185  | キャリア・チュートリアル<br>I<br>I I III III III III III III III III |                         |

- 「履修登録が完了しました」が表示されたら作業完了です。
- 変更が必要な時は、「授業の選択へ戻る」をクリックしたら、登録画面へ戻ります。
- 履修期間中は何度でも登録が可能です。

|          | VERSAL PASSPOR      | TRX             |                                          |                    | setting favo       | <b>ç</b> |
|----------|---------------------|-----------------|------------------------------------------|--------------------|--------------------|----------|
| 揭示板 個人情報 | R ▼ 時間割・シラバス ▼ 履1   | 修登録 - 履修確認 - 出欠 | <ul> <li>・成績関連 - アンケート/Q&amp;</li> </ul> | A -                |                    |          |
| 履修登録     |                     |                 |                                          |                    | 履修圣録 [Kmd004]      |          |
|          |                     |                 |                                          | ¥                  | 授業の選択へ戻る           |          |
|          |                     | 四处开放            |                                          | 観辺 完了              |                    |          |
|          |                     | (               | <b>履修登録が完了しまし</b><br>履修登録が完了しました。        | <i>t</i> =。        |                    |          |
|          |                     |                 |                                          |                    |                    |          |
|          |                     |                 |                                          |                    |                    |          |
| 授業を注     | 選択授業を追加授業           | 業コードを直接入力       |                                          |                    |                    |          |
|          | 2019年度 春学期          |                 |                                          |                    | 履修合計単位 24          |          |
|          |                     |                 |                                          |                    | 春学期合計単位 24         |          |
|          | 月曜日                 | 火曜日             | 小曜日                                      | 木曜日                | 金曜日                |          |
|          | <u> 教</u> 学         | 憲注Ⅰ             |                                          | 注律学入門丁             | λ₽¶+ν≈+Τ           |          |
| 1        | 正代 隆義 12191         | 木村 貴 12155      |                                          | 吉村 真性 12239        | 藤 勝宣<br>11206      |          |
|          | 2単位                 | 2単位             |                                          | 2単位                | 2単位                |          |
|          |                     |                 |                                          |                    |                    |          |
|          |                     |                 |                                          |                    |                    |          |
|          | アカデミックライティング        |                 | 英語 I<br><sup>田東 美津</sup>                 | <b>情報処理A</b><br>正代 | キャリア・チュートリアル       |          |
| 2        | ·<br>松本 幸一<br>12015 |                 | 12093<br>2単位                             | 12185<br>1単位       | ·<br>藤 勝宣<br>11030 |          |
|          | 2単位                 |                 | 複数回                                      |                    | 2単位                |          |